如何設定將我原來使用多年自行申請的 Gmail 信箱將本校的gms.tcu.edu.tw 帳號的信件併入(如何管理gmail多重 帳號)

● 一次登入多個帳戶

● 將本校的gms.tcu.edu.tw 帳號的信件併入自行申請的Gmail 信箱

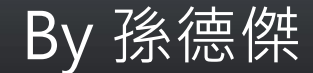

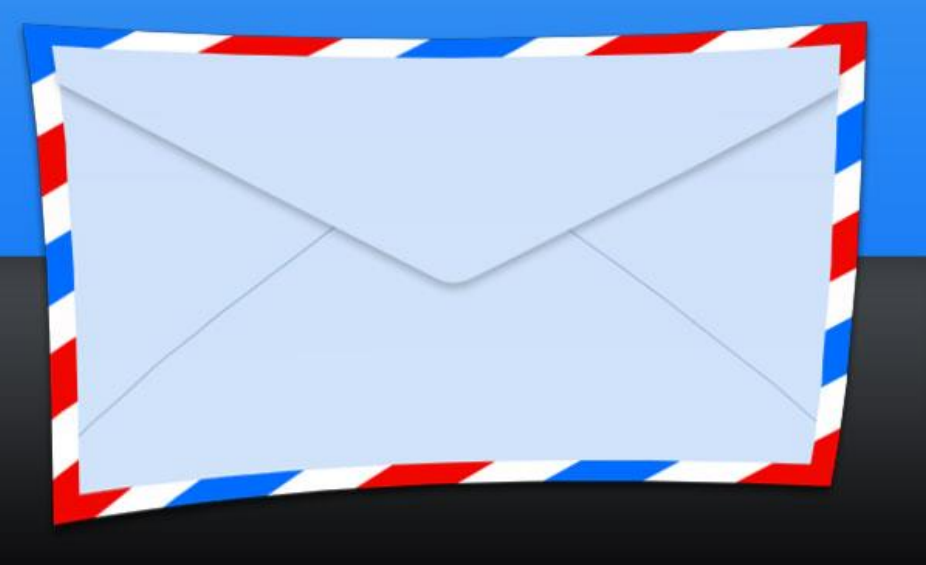

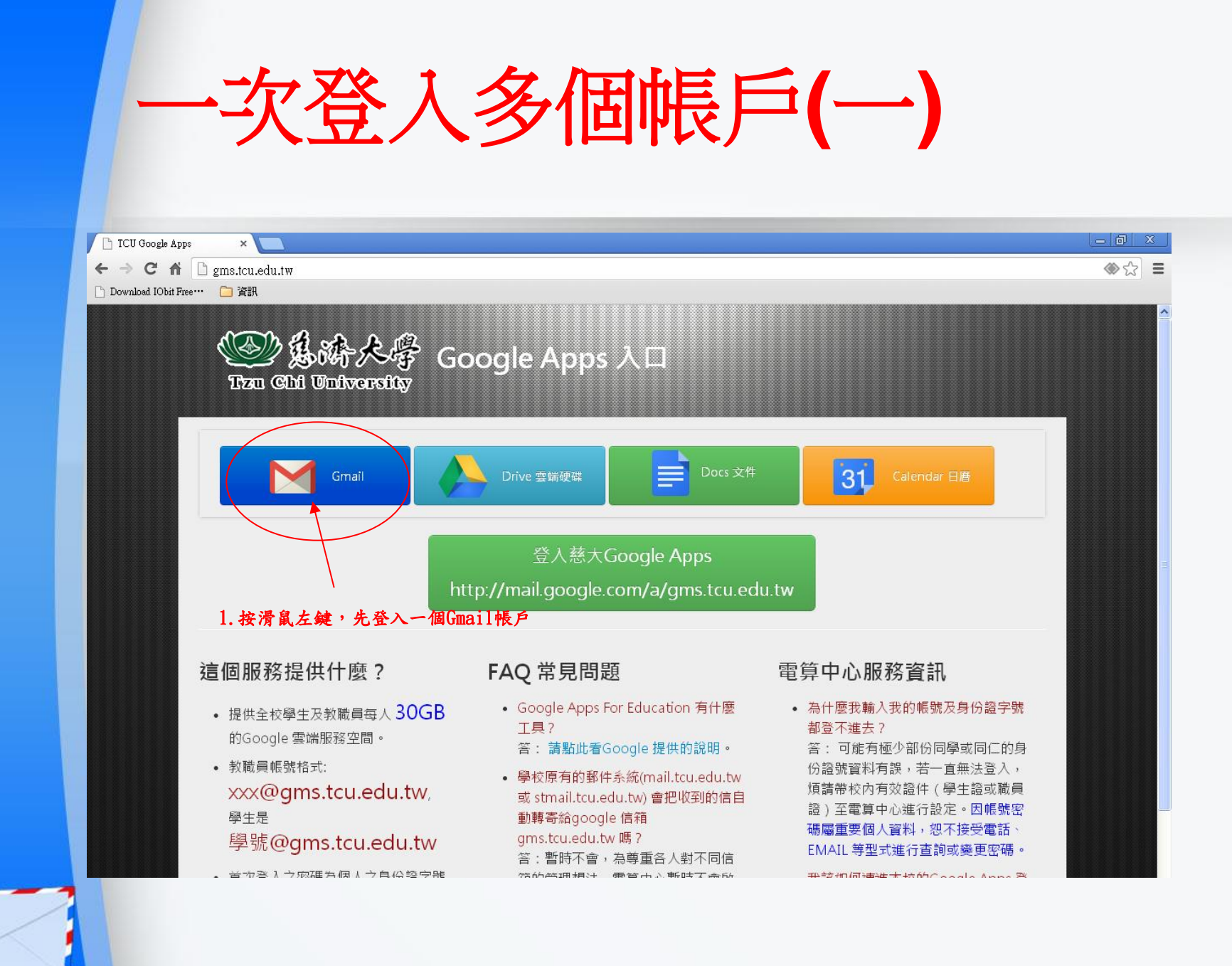

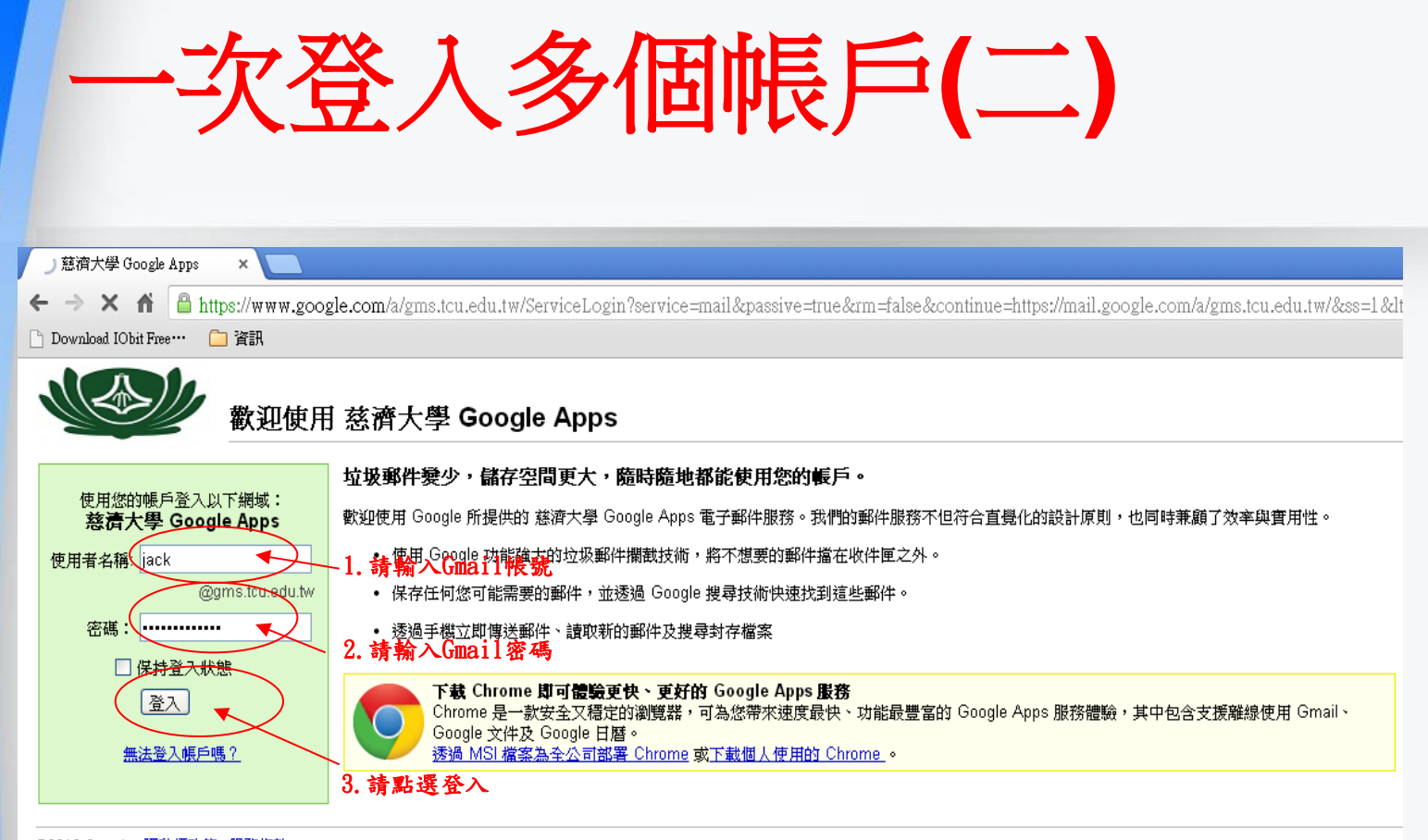

©2013 Google <u>隱私權政策</u> - <u>服務條款</u>

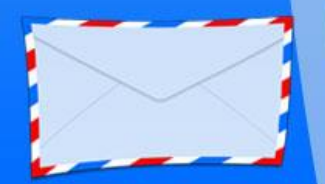

| 收件匣 (3) - jack@gms.tcu.er×<br>→ C 前 合 https://mail.; | google.com/mail/u/0/?shva=1#inbox         |                                                                                                    | - a x<br>♦ ☆ ≡                   |
|------------------------------------------------------|-------------------------------------------|----------------------------------------------------------------------------------------------------|----------------------------------|
|                                                      | 雲端硬碟 日曆 協作平台 纲上論壇                         | 聯络人 更多 →                                                                                                    | ims.tcu.edu.tw 🗸                 |
| 郵件 ▼<br>撰客                                           | □ ▼     C     更多▼       □ ☆     ■     孫摠傑 | 第1-6列(共有6列) <>> 月餅 - http://tw.buy.yahoo.com/?catitemid=56693 慈大 · 電算·孫德傑 E Mail→ jack@                                                                                      | <b>章</b> -<br>9月2日               |
| <b>收件匣 (3)</b><br>已加星號                               | □ ☆ □ Google Account Activity             | 第一個G<br>您新的 Google 帳戶活動報表已經可以使用 - 您有新的 Google 帳戶活動報表 (2013/8/2-2013/8/29) · @<br>從Google Chrome瀏覽器測試 - 轉寄的郵件 寄件者: .孫德傑 <jack@gms.tcu.edu.tw> 日期: 20133</jack@gms.tcu.edu.tw> | <b>mail登入完成</b><br>9月1日<br>8月16日 |
| 重女野什<br>寄件備份<br>草稿<br>更多▼                            | □ ☆ □ Gmail 小組<br>□ ☆ □ Google Apps 小組    | 新版 Gmail 收件匣使用秘訣 - 孫德傑,您好: 歡迎使用 Gmail 收件匣 儲存所有郵件 儲存空間高達 25 如何將 Gmail 與 Google Apps                                                                                           | 8月8日<br><b>8月8日</b>              |
| igack                                                | □ ☆ □ Gmail 小組 您使用了 30 GB 配額中的 0 GB (0%)  | <b>在行動裝置上使用 Gmail</b> - 孫德傑,您好: 在行動裝置上使用 Gmail 您可以隨時隨地透過任何裝置<br>©2013 Google - <u>服務條款 - 隱私權政策 - 計劃政策</u>                                                                    | 8月8日                             |

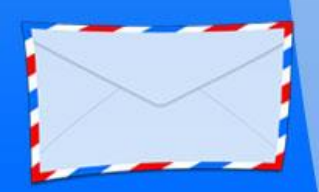

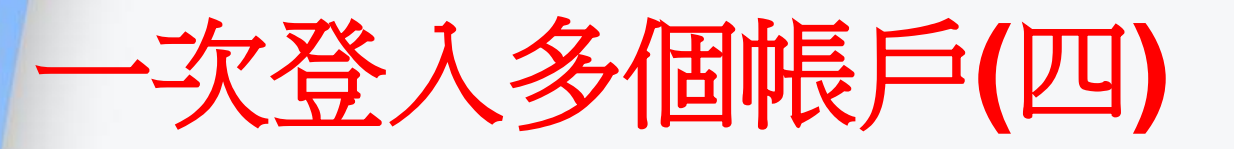

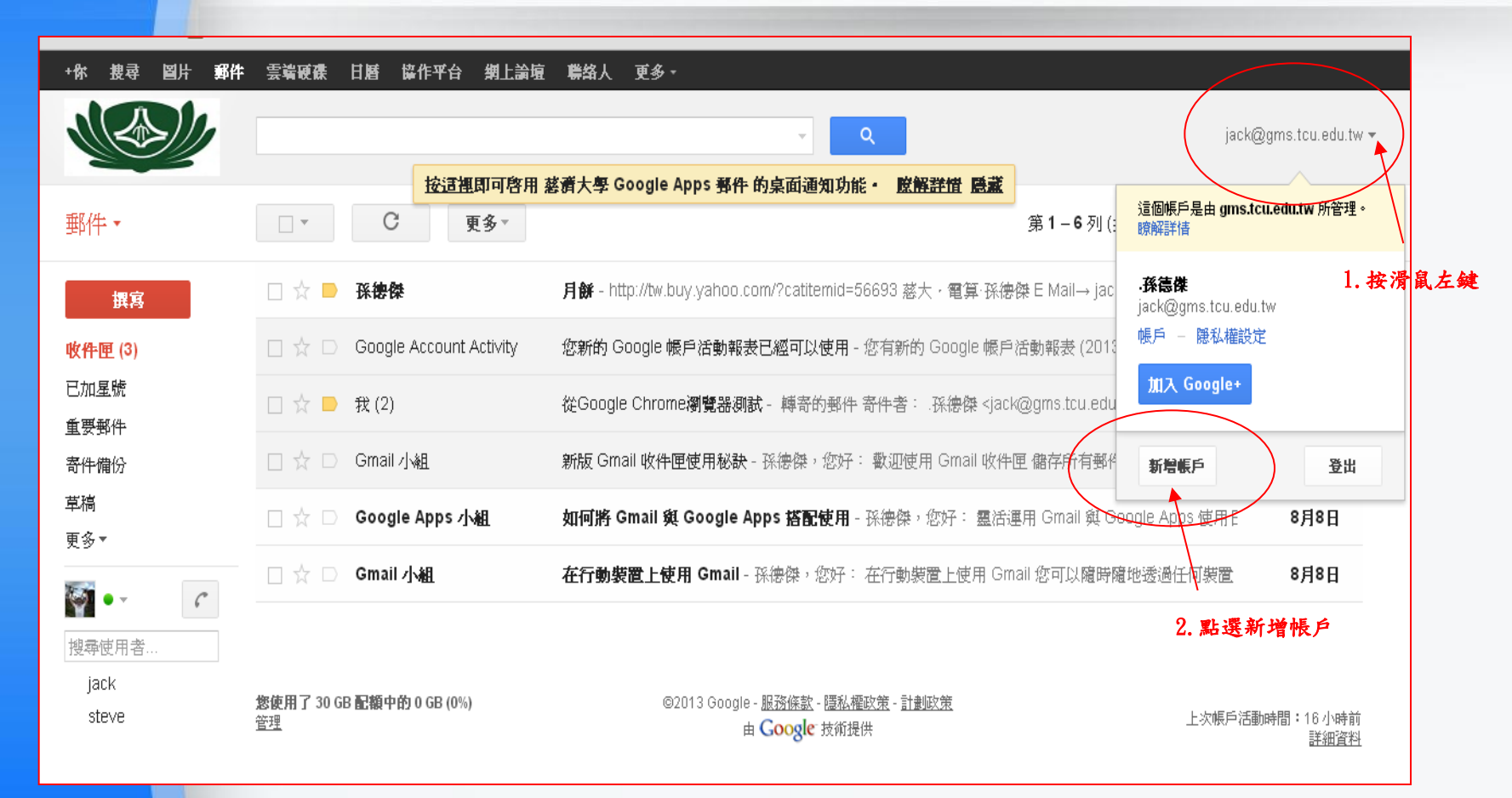

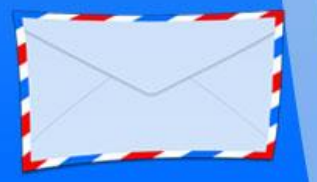

# 一次登入多個帳戶(五)

#### Google

#### 帳戶

- ----

登入其他帳戶

您目前登入的帳戶:

• jack@gms.tcu.edu.tw

#### 多帳戶登入重要事項

由於只有部分 Google 產品支援多帳戶登入功能,因比當您登入或切換產品時,請檢查網頁右上方的帳戶 名稱是否正確。如果您使用的是行動裝置,請在網頁底部檢查登入的帳戶名稱。 瞭解詳情

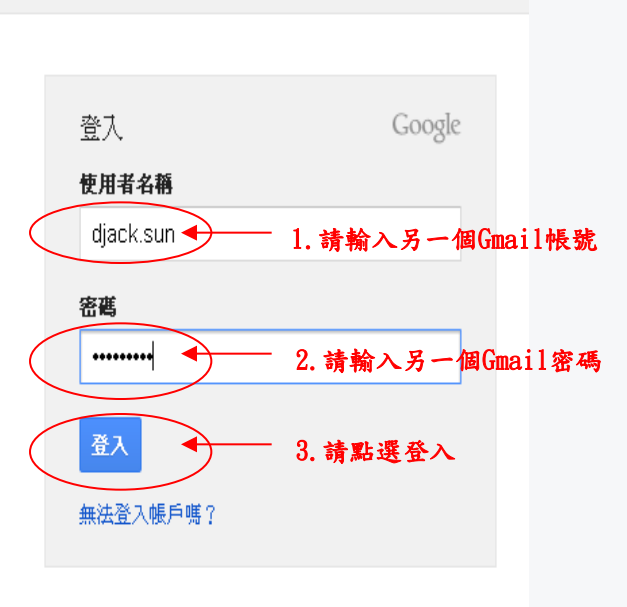

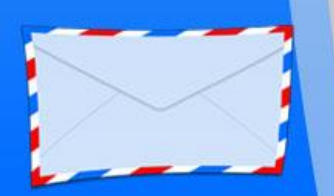

# 一次登入多個帳戶(六)

| 🥸 慈濟大學                    | × 🕅 收件匣 (3) - jack@gms.tcu.e × 🕅 收件                | ‡匣 (705) - djack.sun@② × 📃                                                      |            |
|---------------------------|----------------------------------------------------|---------------------------------------------------------------------------------|------------|
| ← → C fi 🔒 http           | s:// <b>mail.google.com</b> /mail/u/17(shva=1#inbo | XC                                                                              | ☆ 〓        |
| 🗋 Download IObit Free 🚥 🦲 | 資訊 2. 點:                                           | 選可輕鬆在帳戶之間進行切換                                                                   |            |
| +djacksun 捜尋 圖片           | - 地圖 Play YouTube 新聞 Gm                            | ail 雲端硬碟 日暦 更多→                                                                 |            |
| Google                    |                                                    | マーマー djack.sun@gmail.com ① -<br>按清裡即可啓用 Gmail 的点面通知功能 ・ 貯解器符 隠萎                 | ▶ 分享 👤 ▼   |
| Gmail •                   | □ ▼ C 更多 ▼                                         | 第1-50列(共有1,196列) 〈 〉注 ▼                                                         | <b>Q</b> - |
| 撰寫                        | □ 主要                                               | ▲ 社交網路 31 @新對話 ● 促銷內容 超過 50 封新郵件 +                                              | t他Gmail帧   |
| <b>收件匣 (705)</b><br>已加星號  | 🗌 🚖 D Hotels.com, 我 (2)                            | 八月 Welcome Rewards™ <b>帳戶摘要</b> - 善加利用每次預訂機會!住滿 10 晚,送一晚1。 首頁 飯店優惠 客戶服弱         | 9月2日       |
| 重要郵件                      | 🗌 ☆ 🕞 Groupon台灣  酷朋, 我, M                          | l <b>ai 中秋月餅,要就吃最好的!【連珍】咖哩餅、帝皇辭等組合,百年餅藝、鷄店之寶!</b> -這是您E-mail:djacl              | 9月2日       |
| 寄件備份<br><b>草稿 (2)</b>     | 🗌 🕁 🗅 Gmail 小組                                     | <b>载亚使用新版 Gmail 收件匣</b> -djacksun,您好: 認識新版收件匣 收件匣設有方便管理的郵件類別分頁,不僅新              | 9月1日       |
| → in (=/<br>→ 社交圏 📎       | □ ☆ □ service                                      | <b>花蓮市-市民報馬仔報修系統:報修案件回覆1926</b> - 花蓮市民報馬仔報修系統 親愛的花蓮市民您好,您報修的案件                  | 8月16日      |
| 私人                        | 🗌 🟫 📄 花蓮市-市民報馬仔報修系統                                | 花蓮市-市民報馬仔報修系統:申請報修明細1926 - 花蓮市公所 花蓮市民報馬仔報修系統 申請線上報修案件的明約 @                      | 8月14日      |
| 旅遊<br>更多▼                 | □ ☆ □ GOMAJI 夠麻吉                                   | <b>感謝訂閱GOMAJI電子報,1000元開信馬上抽!</b> - 親愛的麻吉:恭喜您成功訂閱「GOMAJI電子報」掌握每日                 | 8月9日       |
|                           | 🔲 📩 🕞 Hotels.com - Welcome Rew                     | . 七月 Welcome Rewards™ 帳戶摘要 - 預訂 Welcome Rewards 夥伴飯店的客房!每次住宿都可累積獎勵! 首頁          | 8月5日       |
| 你已隱形。                     | 🗌 📩 🗋 Dropbox                                      | <b>您已將一台新的電腦連結至 Dropbox</b> - 囉,Jack Sun: 我們發現您已將一台新電腦「c185b708037f4e9」連新       | 8月4日       |
| 護他人看見                     | 🗌 📩 📄 Google Maps                                  | <b>除解如何透過新版 Google 地圖暢遊世界</b> - 查看提示和秘訣,在新版 Google 地圖中自在遨遊。 立即觀看 » 充            | 8月1日       |
| 搜尋使用者                     | 🗌 🏠 📄 GOMAJI 花蓮團購快訊                                | <b>佐丹奴新款POLO衫399</b> - 【花蓮】2013.07.31(三)AM09:00準時開賣 取消訂開 info@gomaji.com加入通訊錄優點 | 7月31日      |
| ● 張玉婷<br>92334011         | 🗌 ☆ 🕞 GOMAJI 花蓮團購快訊                                | <b>雲端影音看棒球吃披薩</b> - 【花蓮】2013.07.22(一)AM09:00準時開賣 取消訂開 info@gomaji.com加入通訊錄優惠    | 7月22日      |

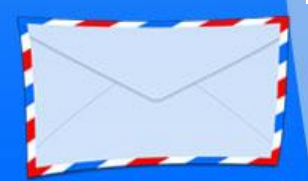

## <mark>將本</mark>校的gms.tcu.edu.tw 帳號的信件 併入自行申請的Gmail 信箱(一)

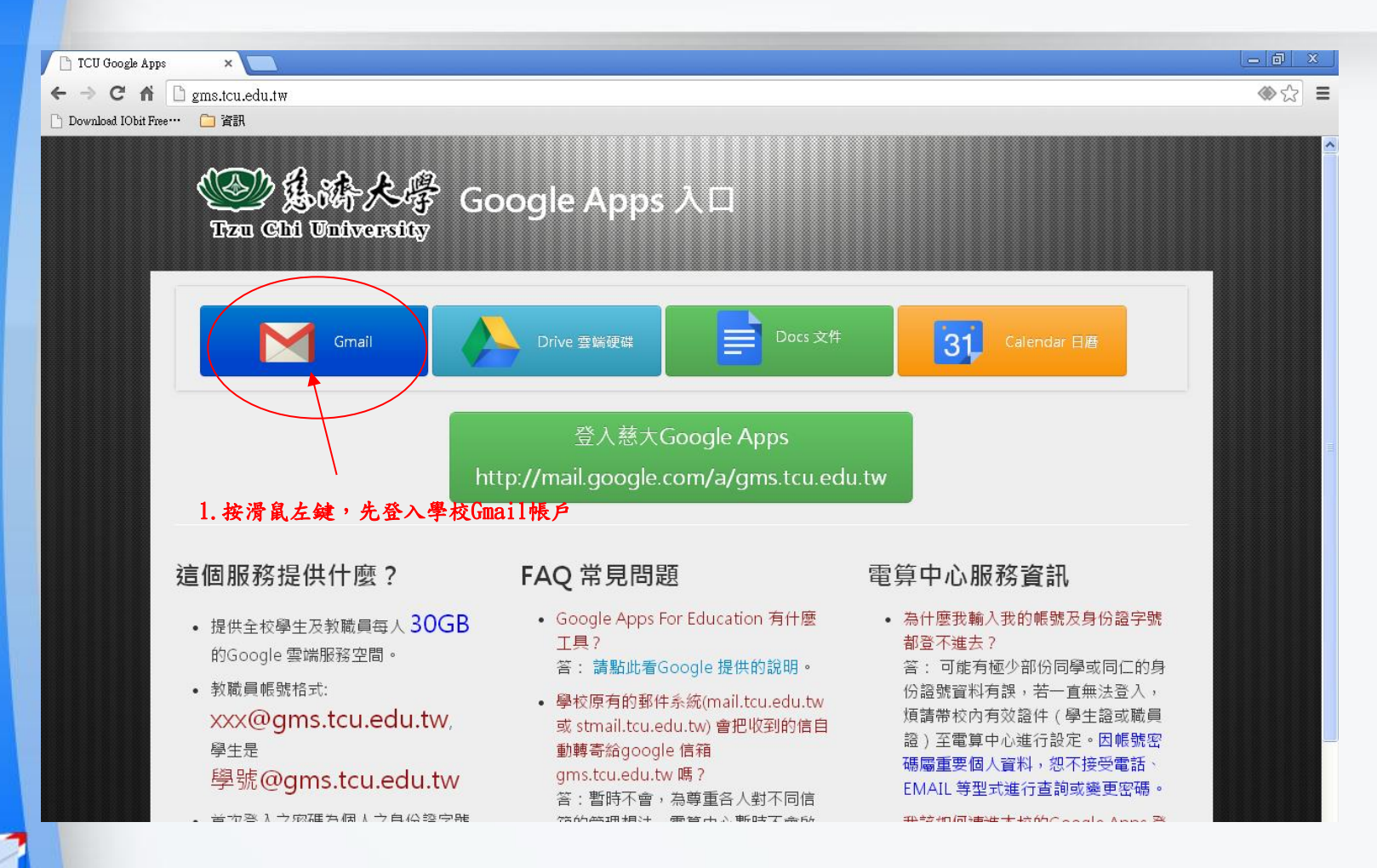

#### 將本校的gms.tcu.edu.tw 帳號的信件 併入自行申請的Gmail 信箱(二)

| 」 慈濟大學 Google Apps 🛛 🗙 📃                   |                                                                                                    |
|--------------------------------------------|----------------------------------------------------------------------------------------------------|
| ← → × ⋒ 🕒 https://www.goog                 | gle.com/a/gms.tcu.edu.tw/ServiceLogin?service=mail&passive=true&rm=false&continue=https://mail.google.com/a/gms.tcu.edu.tw/&ss=1<                                                          |
| 🕒 Download IObit Free… 🗀 資訊                |                                                                                                    |
| <b>教迎使用</b>                                | İ 慈濟大學 Google Apps                                                                                                    |
|                                            | 垃圾郵件變少,儲存空間更大,隨時隨地都能使用您的帳戶。                                                                                                    |
| 使用您的帳戶登入以下網域:<br>慈 <b>清大學 Google App</b> s | 歡迎使用 Google 所提供的 慈濟大學 Google Apps 電子郵件服務。我們的郵件服務不但符合直覺化的設計原則,也同時兼顧了效率與實用性。                                                                                                    |
| 使用者名稱 jack                                 | -1. 請你用 Gapple 功能強大的垃圾郵件攔截技術,將不想要的郵件擋在收件匣之外。                                                                                                    |
| @gms.tc <del>u.s</del> du.tw               | • 保存任何您可能需要的郵件,並透過 Google 搜尋技術快速找到這些郵件。                                                                                                    |
| 密碼:                                        | • 透過手機立即傳送郵件、讀取新的郵件及搜尋封存檔案 2. 請翰入密碼                                                                                                    |
| □ 医好金入秋感                                   | <b>下载 Chrome 即可體驗更快、更好的 Google Apps 服務</b><br>Chrome 是一款安全又穩定的瀏覽器,可為您帶來速度最快、功能最豐富的 Google Apps 服務體驗,其中包含支援離線使用 Gmail、<br>Google 文件及 Google 日暦。<br>透過 MSI 檔案為全公司部署 Chrome 或下載個人使用的 Chrome 。 |
|                                            | 3. 請點選登入                                                                                                    |

©2013 Google <u>隱私權政策</u> - <u>服務條款</u>

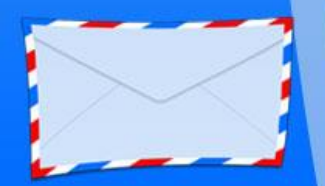

#### 將本校的gms.tcu.edu.tw 帳號的信件 併入自行申請的Gmail 信箱(三)

| 收件匣 (3) - jack@gms.tcu.er × |                 |                         |                                                                                         |                               |          |
|-----------------------------|-----------------|-------------------------|-----------------------------------------------------------------------------------------|-------------------------------|----------|
| ⇒ C 🕯 🔒 https://ma          | ail.google.com/ | mail/u/0/?shva=1#inbox  |                                                                                         | <b>()</b> ک                   |          |
| Download IObit Free… 📋 資訊   |                 |                         |                                                                                         |                               |          |
| +你 搜尋 圖片 郵件                 | : 雲端硬碟          | 日曆 操作平台 網上論壇            | 聯絡人 更多→                                                                                 |                               |          |
|                             |                 |                         | <b>▼</b> Q                                                                              | jack@gms.tcu.edu.tw           |          |
| 郵件・                         | <b>•</b>        | C 更多 <sup>↓</sup>       | 第1-6列 (共有6列)                                                                            |                               | >        |
| 撰寫                          |                 | 孫 <b>德傑</b>             | <b>月餅</b> - http://tw.buy.yahoo.com/?catitemid=56693 慈大,電算·孫德傑 E Mail→ jack@            | 願示密度: <mark>設定</mark><br>✓ 標準 | 1. 按滑鼠左鍋 |
| 收件匣 (3)                     |                 | Google Account Activity | 您新的 Google 帳戶活動報表已經可以使用 - 您有新的 Google 帳戶活動報表 (2013/8/2-2013/8                           | 適中                            |          |
| 已加星號<br>重要郵件                |                 | 我 (2)                   | 從Google Chrome瀏覽器測試 - 轉寄的郵件 寄件者: .孫德傑 <jack@gms.tcu.edu.tw> 日期: 2</jack@gms.tcu.edu.tw> | 密集                            |          |
| 寄件備份                        |                 | Gmail ∕]v <u>kB</u>     | 新版 Gmail 收件匣使用秘訣 - 孫德傑,您好: 歡迎使用 Gmail 收件匣 儲存所有郵件 儲存空間高                                  | 設定収計理                         |          |
| 草稿<br>更多▼                   |                 | Google Apps 小組          | 如何將 Gmail 與 Google Apps 搭配使用 - 孫德傑,您好: 靈活運用 Gmail 與 Google Apps                         | <sup>PX/C</sup><br>管理此網域      |          |
|                             |                 | Gmail 小組                | 在行動裝置上使用 Gmail - 孫德傑, 您好:在行動裝置上使用 Gmail 您可以隨時隨地透過任何                                     | 意見回饋                          | 2. 點選設定  |

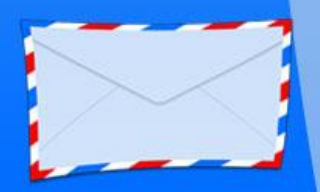

### <mark>將本</mark>校的gms.tcu.edu.tw 帳號的信件 併入自行申請的Gmail 信箱(四)

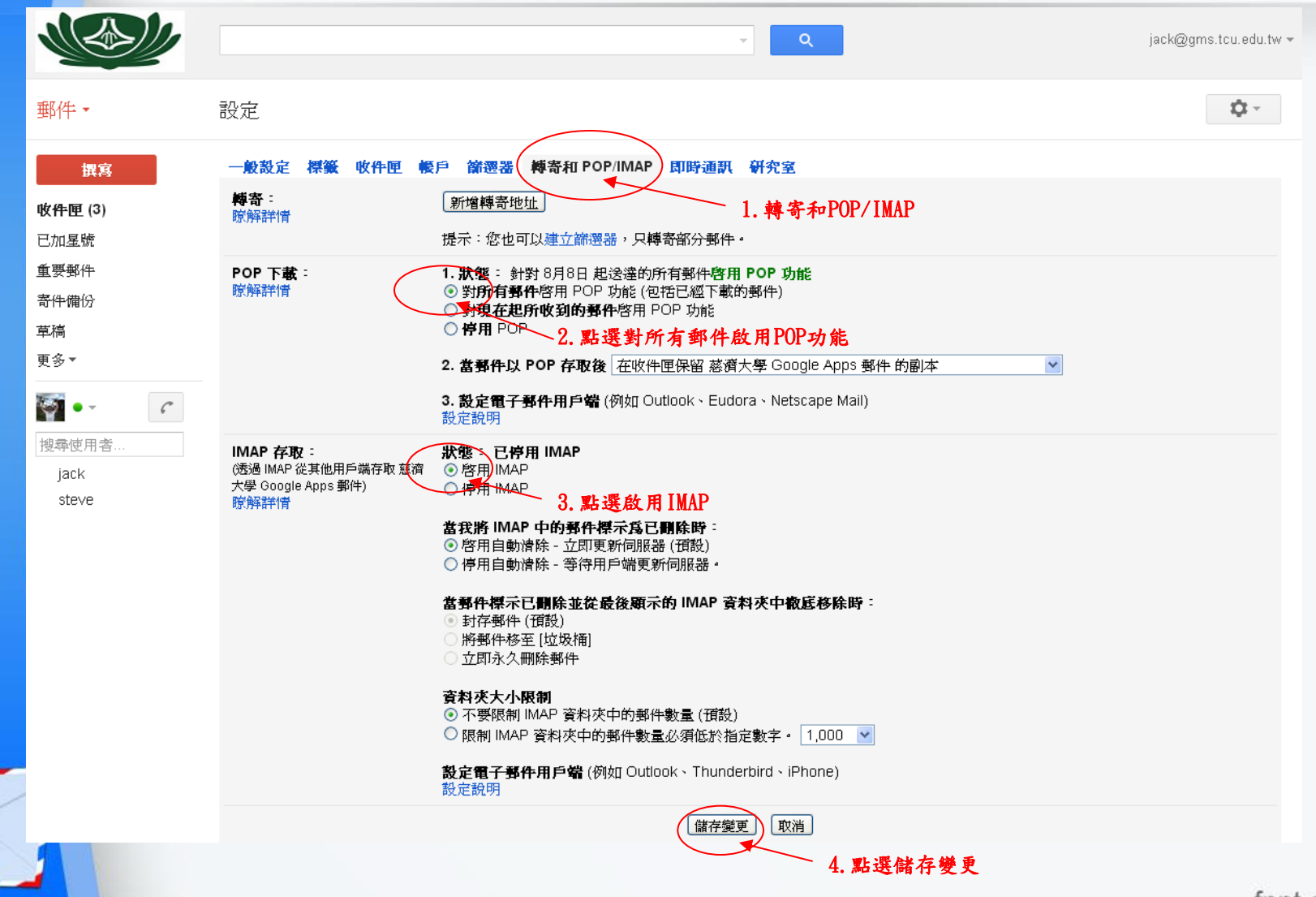

fppt.com

### 將本校的gms.tcu.edu.tw 帳號的信件 併入自行申請的Gmail 信箱(五)

| +你 捜尋 図片 郵件<br>ででででした。<br>郵件・                                                                                                    | : 雲端硬森 日暦 協作平台 網上論<br><u> 按這裡</u> 即可啓用<br>□ ▼ C 更多▼                             | 室 聯絡人 更多→<br>マ Q<br>■ 慈斎大學 Google Apps 野件 的桌面通知功能・ 腔解詳惜 隠蔵<br>第1-6 列 (:                                                                                                    | jack@gms.tcu.edu.tw ~<br>這個帳戶是由 gms.tcu.edu.tw 所管理。<br>瞭解詳情       |
|----------------------------------------------------------------------------------------------------|---------------------------------------------------------------------------------|----------------------------------------------------------------------------------------------------|-------------------------------------------------------------------|
| <b>撰寫</b><br>收件匣 (3)<br>已加星號                                                                                                    | <ul> <li>☆● 孫德傑</li> <li>☆● Google Account Activity</li> <li>☆● 我(2)</li> </ul> | 月餅 - http://tw.buy.yahoo.com/?catitemid=56693 慈大 · 電算·孫德傑 E Mail→ jac<br>您新的 Google 帳戶活動報表已經可以使用 - 您有新的 Google 帳戶活動報表 (2013<br>從Google Chrome瀏覽器測試 - 轉寄的郵件 寄件者: .孫德傑 <jack@gms.tcu.edu< td=""><td>·孫德傑 1. 按滑 鼠左鍵<br/>jack@gms.tcu.edu.tw<br/>帳戶 - 隠私權設定<br/>加入 Google+</td></jack@gms.tcu.edu<> | ·孫德傑 1. 按滑 鼠左鍵<br>jack@gms.tcu.edu.tw<br>帳戶 - 隠私權設定<br>加入 Google+ |
| 重要郵件<br>寄件備份<br>草稿<br>更多▼                                                                                                    | □☆□ Gmail小組<br>□☆□ Google Apps 小組                                               | 新版 Gmail 收件匣使用秘訣 - 孫德傑,您好: 歡迎使用 Gmail 收件匣 儲存所有郵作<br>如何將 Gmail 與 Google Apps 搭配使用 - 孫德傑,您好: 靈活運用 Gmail 與 G                                                                                                    | 新碧帳戶 登出<br>Dogle Apps 使用: 8月8日                                    |
| igate de la construction (1995)<br>「<br>「<br>「<br>」<br>」<br>」<br>」<br>し<br>、<br>し<br>、<br>し<br>、<br>、<br>、<br>、<br>、<br>、<br>、<br>、<br>、<br>、<br>、<br>、<br>、 | □ ☆ □ Gmail 小組<br>您使用了 30 GB 配額中的 0 GB (0%)<br>管理                               | <b>任行期装置上使用 Gmall</b> - 孫密傑,怒好: 在行動裝置上使用 Gmall 您可以隨時陶<br>◎2013 Google - <u>服務條款</u> - <u>隱私權政策</u> - <u>計劃政策</u><br>由 Google 技術提供                                                                                                    | 11地透過性刊設置 8月8日<br>2. 點選新增帳户<br>上次帳戶活動時間:16小時前<br>詳細資料             |

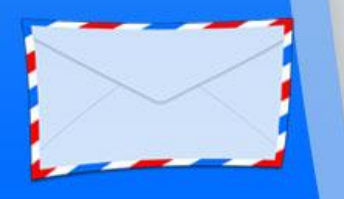

### 將本校的gms.tcu.edu.tw 帳號的信件 併入自行申請的Gmail 信箱(六)

| Google                                 |                                                                                         |
|----------------------------------------|-----------------------------------------------------------------------------------------|
| 院員会会会会会会会会会会会会会会会会会会会会会会会会会会会会会会会会会会会会 | 登入<br>使用者名稱<br>djack.sun 1. 請翰入自行申請的Gmail帳號<br>密碼<br>・・・・・・・・・・・・・・・・・・・・・・・・・・・・・・・・・・ |

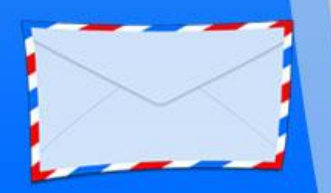

## 將本校的gms.tcu.edu.tw 帳號的信件 併入自行申請的Gmail 信箱(七)

| Google                                                             |                                  | マ djack.sun@gmail.com 0 + 分享 ↓ マ                                                                |
|--------------------------------------------------------------------|----------------------------------|-------------------------------------------------------------------------------------------------|
| Gmail +                                                            | □ <sup>-</sup> C 更多 <sup>-</sup> | 第1-50列(共有1,197列) く > 注 - 0 -                                                                    |
| 撰寫                                                                 | □ 主要                             | 上社 社交網路 32個新對話     ● 促銷內容 超過 50封新鄭件     +     標準                                                |
| <b>收件匣 (705)</b><br>已加星號                                           | 🗌 📩 🗅 no-reply                   | 系統已阻止可疑的登入 - djacksun . djacksun您好:最近有人嘗試使用應用程式登入您的 Google 帳戶 (djac ✓ 密集) 通中 1. 按 滑 鼠 左 鍵       |
| 重要郵件<br>案件機构                                                       | 🗌 ☆ D Hotels.com, 我 (2)          | <b>八月 Welcome Rewards™ 帳戶摘要</b> - 善加利用每次預訂機會!住滿 10 晚,送一晚 <sup>1</sup> 。 首頁 飯店優惠 客 <u>設定收件</u> 匣 |
| 可伴嘱[]]<br><b>草稿 (2)</b>                                            | □ ☆ □ Groupon台灣 酷朋, 我, N         | Aai 中秋月餅,要就吃最好的!【連珍】咖喱餅、帝皇餅等組合,百年餅藝、鍋店之寶! - 這是您E-mart : 設定、                                     |
| ▶社交圈 📎                                                             | 🗌 🕁 🗋 Gmail 小組                   | <b>教迎使用新版 Gmail 收件匣</b> - djacksun,您好:認識新版收件匣 收件匣設有方便管理的郵件類別分頁, 不 皆景主題                          |
| 私人                                                                 | 🗌 🕁 🗅 service                    | 花蓮市-市民報馬仔報修系統:報修案件回覆1926 - 花蓮市民報馬仔報修系統親愛的花蓮市民您好,您報修: 說明<br>2. 點選設定                              |
| ™<br>一更多▼                                                          | 🗌 ☆ 📄 花蓮市-市民報馬仔報修系統              | Ⅰ 花蓮市-市民報馬仔報修系統:申請報修明細1926 - 花蓮市公所 花蓮市民報馬仔報修系統 申請線上報修案件的明紙 @ 8月14日                              |
|                                                                    | □ 🖞 □ GOMAJI 夠糜吉                 | <b>感謝訂閱GOMAJI電子報,1000元開信馬上抽!</b> -親愛的麻吉:恭喜您成功訂閱「GOMAJI電子報」掌握每日 8月9日                             |
| ·<br>一<br>一<br>一<br>一<br>一<br>一<br>一<br>一<br>一<br>一<br>一<br>一<br>一 | 🔲 📩 🗅 Hotels.com - Welcome Rew   | /. 七月 Welcome Rewards™ 帳戶摘要 - 預訂 Welcome Rewards 夥伴飯店的客房!每次住宿都可累積獎勵! 首頁 · 8月5日                  |
| 護他人看見                                                              | 🗌 📩 🗅 Dropbox                    | <b>您已將一台新的電腦連結至 Dropbox</b> - 嗨, Jack Sun: 我們發現您已將一台新電腦「c185b708037f4e9」連編 8月4日                 |
| 炮盘店田来                                                              |                                  |                                                                                                 |

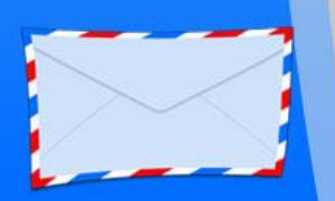

## 將本校的gms.tcu.edu.tw 帳號的信件 併入自行申請的Gmail 信箱(八)

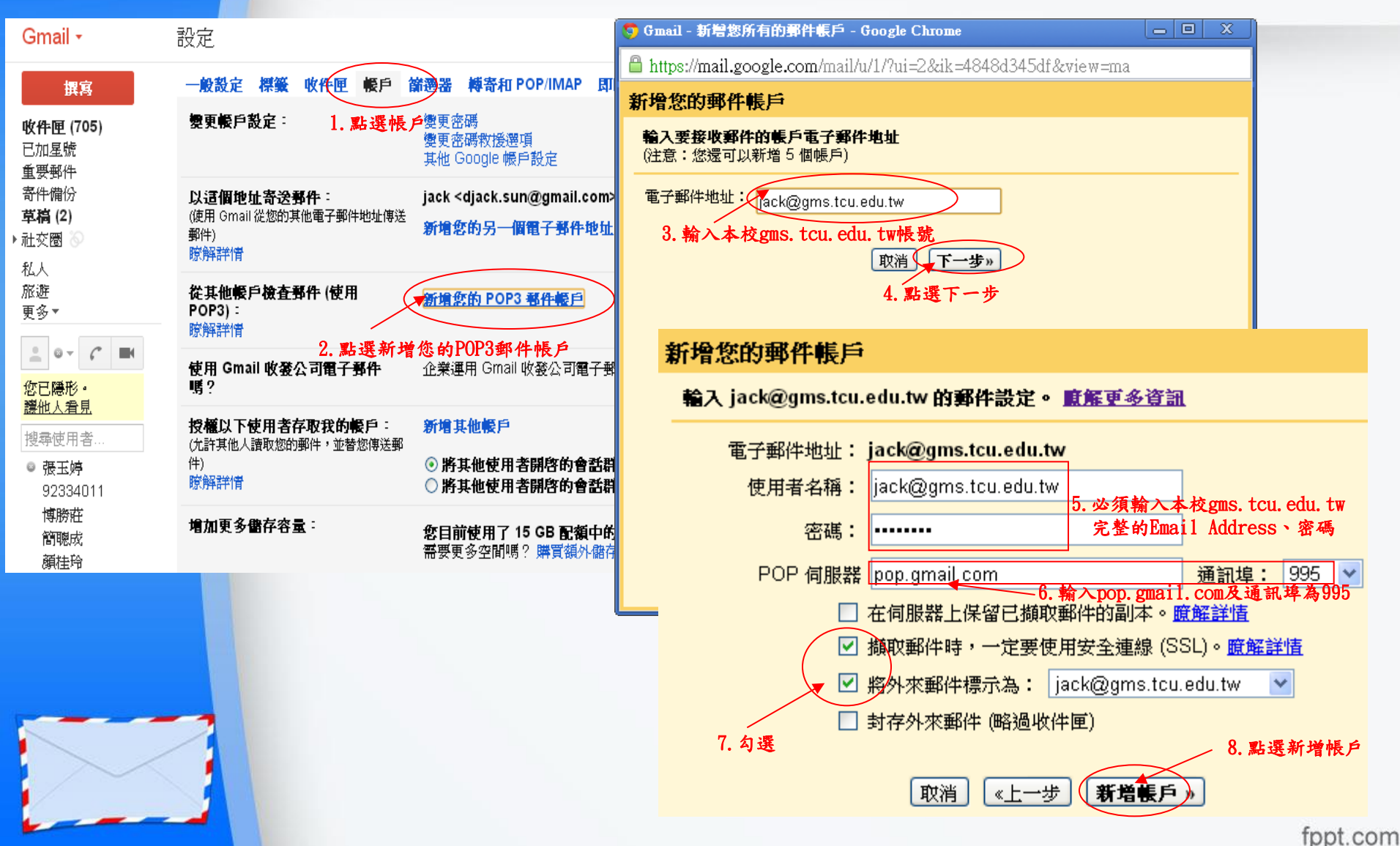

## 將本校的gms.tcu.edu.tw 帳號的信件 併入自行申請的Gmail 信箱(九)

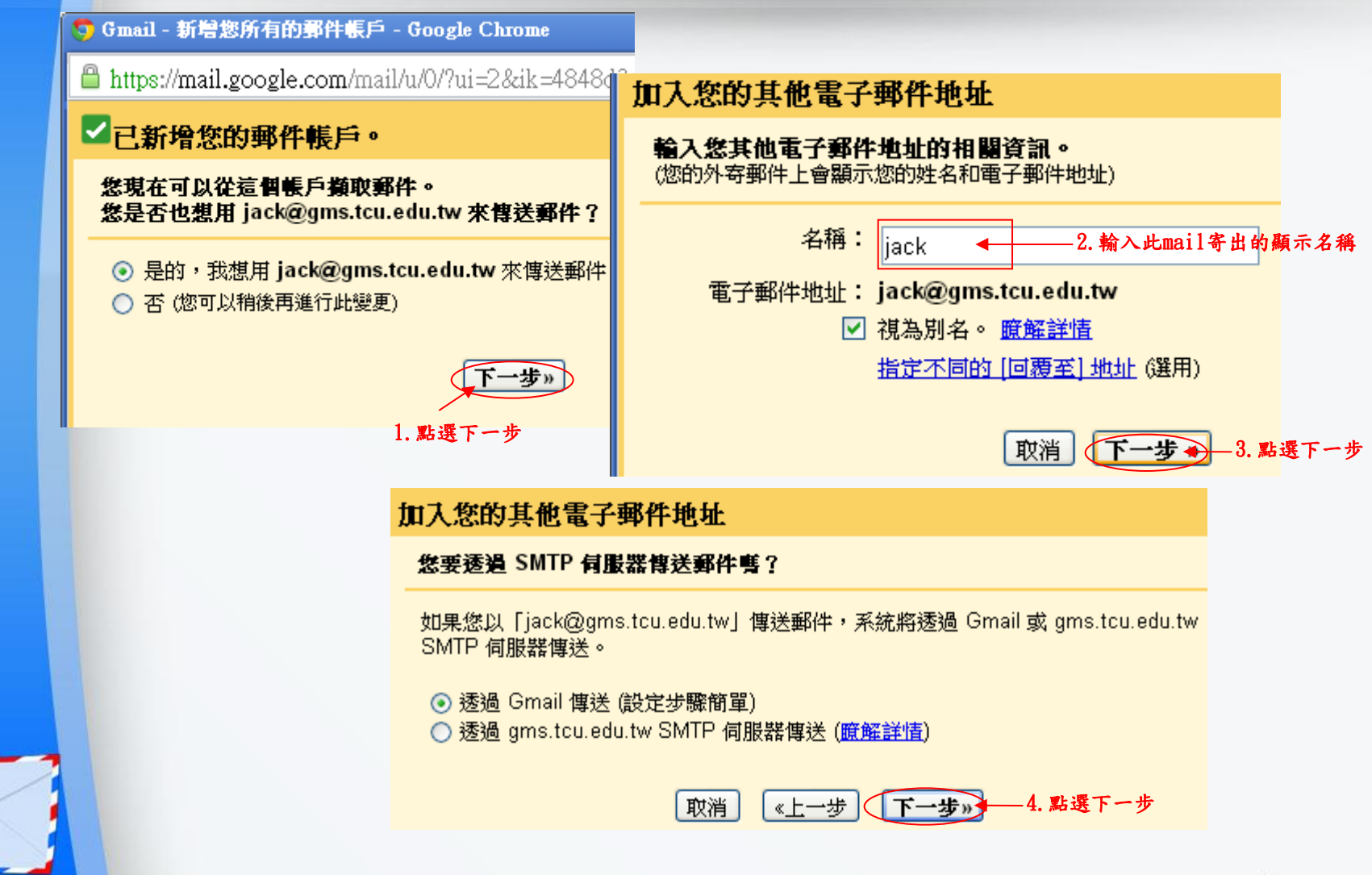

## 將本校的gms.tcu.edu.tw 帳號的信件 併入自行申請的Gmail 信箱(十)

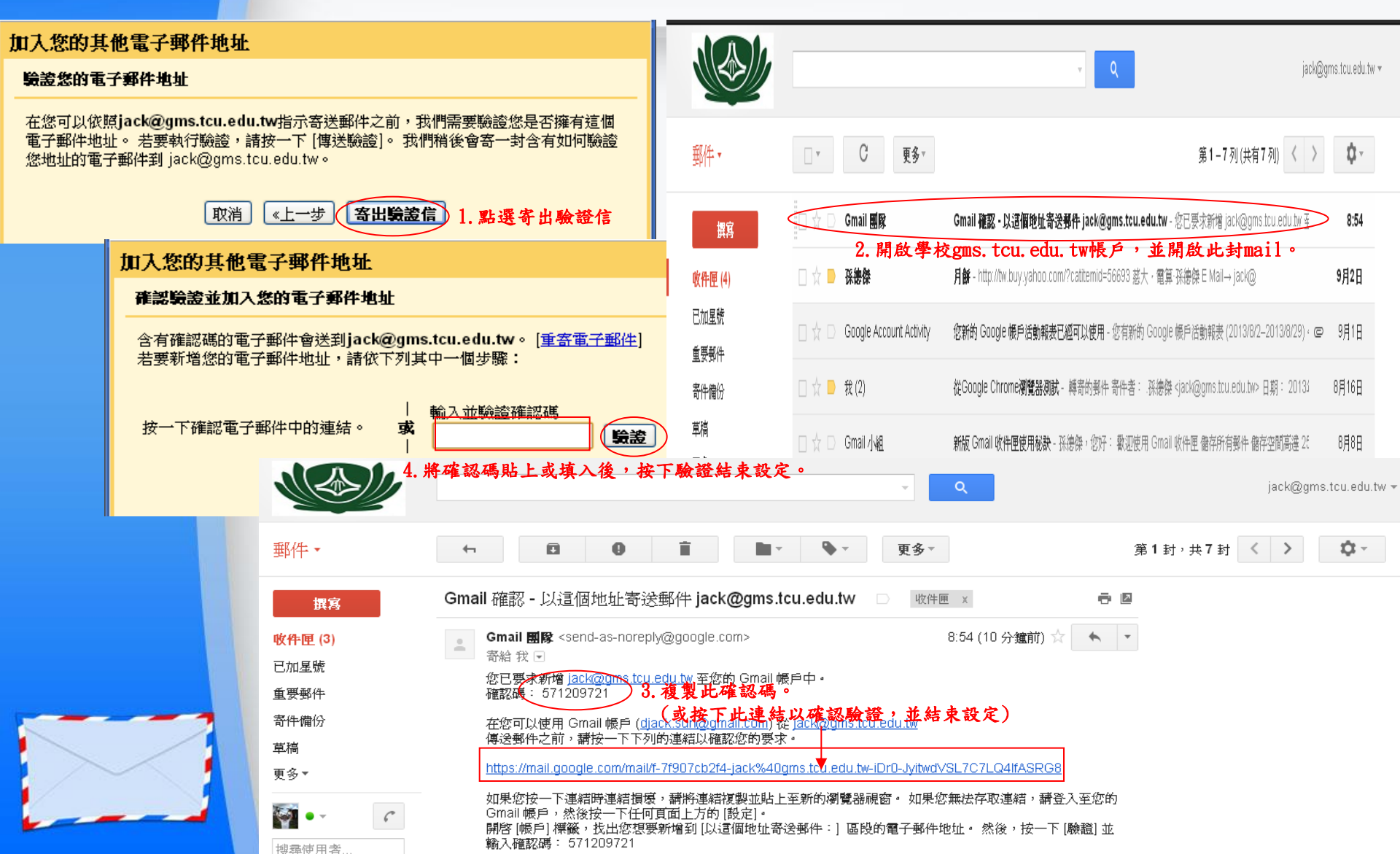

#### 將本校的gms.tcu.edu.tw 帳號的信件 併入自行申請的Gmail 信箱(十一)

| Google                                 |       |                           | v                                         | ٩                                          |                         | djacksun 🔔 占   | ▶ 分享 🛛 🟹 🗸 |
|----------------------------------------|-------|---------------------------|-------------------------------------------|--------------------------------------------|-------------------------|----------------|------------|
| Gmail <del>-</del>                     | •     | C 更多▼                     |                                           |                                            | 第1-50列(共有1,196列)        | 〈 〉 注 -        | <b>₽</b>   |
| 撰寫                                     | □ 主要  | 2.                        | ▲ 社交網路                                    | 📎 促銷內容 3個新對話                               | +                       |                |            |
| <b>收件匣 (705)</b><br>已加星號               |       | Gmail 團隊                  | jack@gms.tcu.edu.tw Gmail 確認 - 以          | 這個地址寄送郵件 jack                              | @gms.tcu.edu.tw - 您已要求新 | 增 jack@gms.tc  | 8:54       |
| 重要郵件                                   |       | Hotels.com, 我 (2)         | 八月 Welcome Rewards™ 帳戶摘要                  | - 善加利用每次預訂機會                               | !住滿 10 晚,送一晚1。 首頁 飶     | 記店優惠 客戶服務      | 9月2日       |
| 寄件備份<br><b>草稿 (2)</b>                  |       | Gmail 小組                  | <b>歌迎使用新版 Gmail 收件匣</b> - djacks          | un,您好: 認識新版收件                              | 匣 收件匣設有方便管理的郵件類         | 刚分頁,不僅新        | 9月1日       |
| ▶社交圏 あ                                 |       | service                   | 花蓮市-市民報馬仔報修系統:報修案修                        | <b>中回覆1926</b> - 花蓮市民報馬                    | 易仔報修系統 親愛的花蓮市民您好        | 子,您報修的案件       | 8月16日      |
| 私人                                     | 🗆 🕁 🖻 | 花蓮市市民報馬仔報修系統              | 花蓮市-市民報馬仔報修系統:申請報修                        | §明細1926 - 花蓮市公所 ネ                          | 花蓮市民報馬仔報修系統 申請線.        | 上報修案件的明約 🗢     | 8月14日      |
| ™进<br>Hualien.sun@g<br>jack@gms.tcu.e▲ |       | GOMAJI夠騙吉                 | 感謝訂閱GOMAJI電子報,1000元開<br>Cmoilはな、手列集校のmoit | <b>信馬上抽!</b> -親愛的麻吉                        | : 恭喜您成功訂閱「GOMAJI 電      | 子報」掌握每日        | 8月9日       |
|                                        |       | Hotels.com - Welcome Rew. | 七月 Welcome Rewards™ 帳戶摘要 -                | 祖. Edu. UWBS 18 17<br>預訂 Welcome Rewards 界 | 移伴飯店的客房!每次住宿都可累         | <b>積換勵! 首頁</b> | 8月5日       |
|                                        |       | Dropbox                   | 您已將一台新的電腦連結至 Dropbo                       | <b>x</b> - 嗨,Jack Sun: 我們發                 | 發現您已將一台新電腦「c185b70      | )8037f4e9」連∦   | 8月4日       |
|                                        |       | Google Maps               | 瞭解如何透過新版 Google 地圖暢遞                      | 世界 - 查看提示和秘訣,                              | 在新版 Google 地圖中自在遨遊      | • 立即觀看 » 充     | 8月1日       |
| 搜尋使用者                                  |       | GOMAJI 花蓮開購快訊             | <b>佐丹奴新数POLO衫399</b> -【花蓮】20              | )<br>13.07.31(=\AM09:00進的                  | 券開着取消訂開 info@domaii.com | mhn入浦訊錄優寫      | 7月31日      |

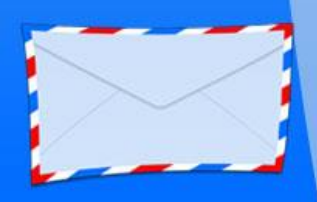